## WIN10でインストール出来ない場合の対処法

取説通りの流れでインストール後、カメラが動作しない場合はインストールが上手く出来ておりません。 デバイスマネージャーのイメージングデバイスにGR300Wに!マークが付いているかと思います。

その場合は一度アンインストール後に再度インストールを行っていただく必要があります。 また再インストール時は前回インストールの際に選んだ"Driver"ではなく"SIGN"を選択しインストールとなります。

| = □ ×                                                                                                    |                                                                                                    |
|----------------------------------------------------------------------------------------------------|----------------------------------------------------------------------------------------------------|
| 274/L01     BERILD 48/00/ A0200       ● ● ● ● ● ● ● ● ● ● ● ● ● ● ● ● ● ● ●                                                                                                    | ①まずはGR300Wの!マーク付きをアンインストールします。          アバイ2077/12A-ル       ×         GR300W       マーク付きをアンインストールします。         マーク付きをアンインストールします。       マーク付きをアンインストールします。         マーク付きをアンインストール       *         マーク付きをアンインストールします。       マーク付きをアンインストールします。         マーク付きをアンインストール       *         マーク付きをアンインストール       *         マーク付きをアンインストール       *         マーク付きをアンインストール       *         マーク付きをアンインストール       *         マーク付きをアンインストール       *         マーク付きをアンインストール       *         マーク付きをアンインストール       * |
| 100       +1       700-500 /500       Mental       -       ×         100       +1       800 /800       *       *       *       *       *       *       *       *       *       *       *       *       *       *       *       *       *       *       *       *       *       *       *       *       *       *       *       *       *       *       *       *       *       *       *       *       *       *       *       *       *       *       *       *       *       *       *       *       *       *       *       *       *       *       *       *       *       *       *       *       *       *       *       *       *       *       *       *       *       *       *       *       *       *       *       *       *       *       *       *       *       *       *       *       *       *       *       *       *       *       *       *       *       *       *       *       *       *       *       *       *       *       *       *       *       *       * | ③アンインストール後CD内のDriverフォルダー内のUninstall内に<br>左写真のUninstall.exeがございますので実行してください。                                                                                                    |
| 0.000.000     1.000.000.000.000       0.000.000     0.000.000       0.000.000     0.000.000       0.000.000     0.000.000       0.000.000     0.000.000       0.000.000     0.000.000       0.000.000     0.000.000       0.000.000     0.000.000       0.000.000     0.000.000       0.000.000     0.000.000       0.000.000     0.000.000       0.000.000     0.000.000       0.000.000     0.000.000       0.000.000     0.000.0000       0.000.000     0.000.0000       0.000.000     0.000.0000       0.000.000     0.000.0000       0.000.000     0.000.0000       0.000.000     0.000000       0.000000     0.0000000       0.0000000     0.000000000       0.00000000000000000000000000000000000                                                                                                    | <ul> <li>④上記のアンインストールが完了後は一度カメラのUSBケーブルを抜き<br/>5秒後に再度同じポートに挿してください。</li> <li>⑤取説の流れで再度インストールとなるのですが今回は"Driver"ではなく<br/>"SIGN"フォルダーを選択しインストールをお願いいたします。</li> </ul>                                                                                                    |
| 1000     11000     11000       27160     8-16     8.88       27160     8-16     11000       27170     11000     11000       27170     11000     11000       27170     11000     11000       27170     11000     11000       27170     11000     11000       27170     11000     11000       27170     11000     11000       27170     11000     11000       27170     11000     11000       27170     11000     11000       27170     11000     11000       27170     11000     11000       27170     11000     11000       27170     11000     11000       27170     11000     11000       27170     11000     11000       27170     11000     11000       27170     11000     11000       27170     11000     11000       27170     11000     11000       27170     11000     11000       27170     11000     11000       27170     11000     11000       27170     11000     11000       27170     11000     11000       27170     <                                                  | ⑥上記"SIGN"にてインストール完了後、CD内の"SIGN"フォルダー内の<br>"Reg"フォルダー内のSetup.exeを実行してください。<br>以上の流れで300万画素ドライバーはインストール完了となります。                                                                                                    |
| 4 後の第目 1 歳の第目を進行 (国) 編                                                                                                    |                                                                                                    |